## Network port code matching-1

If you want to add a new camera to your NVR recorder,please follow belows steps:

- 1) Move the camera closer to the NVR recorder and set up the antenna for each camera.
- 2) Power on the camera.
- 3) Connecting the NVR and camera with network cable (RJ45). The connection way of the
- NVR and camera as below picture shows.

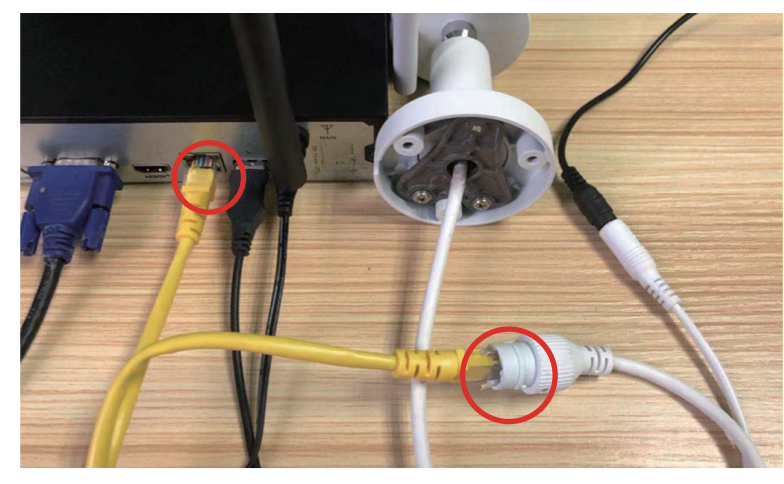

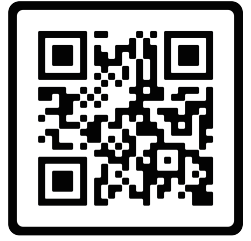

Please scan the QR code to watch the video .

## 2 NVR Operation

Right-click to call up " Camera ".

Delete the camera that is not connected (if available) and Click on the "+" icon in the lower right corner.

|            | Split screen 🕨 |                                                                                                    |                                                                      |
|------------|----------------|----------------------------------------------------------------------------------------------------|----------------------------------------------------------------------|
|            | Playback       | <ol> <li>Camera Setup</li> </ol>                                                                                                    | (CH1)CAM1<br>Recording mode<br>Keep recording                        |
| <b>Q</b> [ | Camera         | Channel Recording mode Intelligent detection Alam mode (CH1) CAM1 / Recording ON                                                                                                    | Intelligent detection Intelligent detection settings                 |
| ×          | System Setup   | (CH2)CAM2 (CH2)CAM2 (CH2) | Sound alarm                                                          |
| 11         | Channel Sort   | (CHO)CAMA<br>(CHO)CAMA                                                                                                    | Push notification<br>Push notification<br>BAPP EEmail Email settings |
|            | Diagnostics    | (GH)CMM7<br>(CHI)CMM8                                                                                                    | Alarm period<br>Alarm period setting                                 |
| ۲          | Network        | (CHI)CAMIO<br>(CHII)CAMIO                                                                                                    | Copy Camera Settings                                                 |
| ē          | Log down 🔸     |                                                                                                    |                                                                      |

## Network port code matching-2

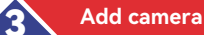

Once the camera has been successfully added, click [Close].

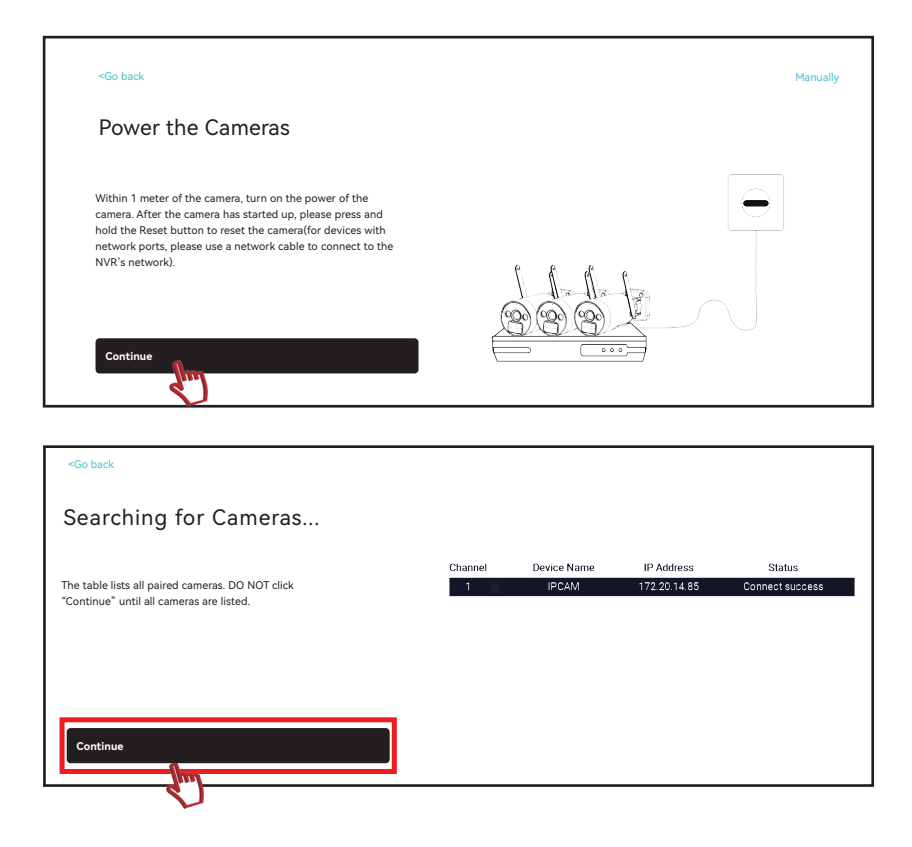

Wait one minute, it will be finished when the screen comes out

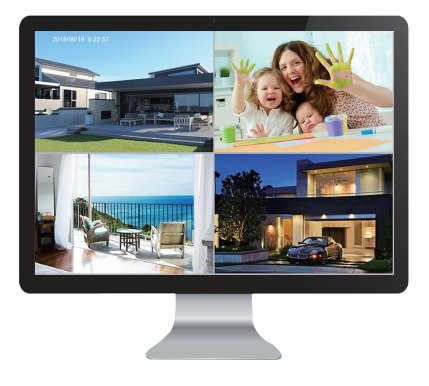